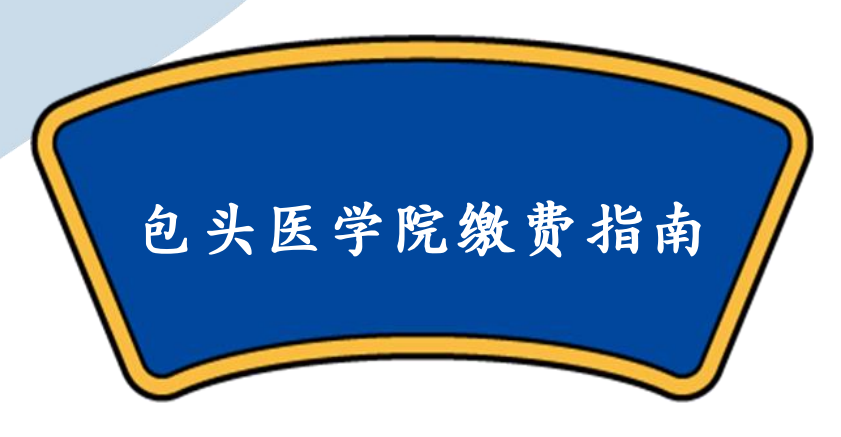

不

いねお

2)

高干

**MB** 

帕学海浪石重

#### 为了方便同学们线上自主缴费 包头医学院计财处在此给同学们整理了以 下操作流程

说明:学生学费、住宿费要直缴财政 学费、住宿费缴费链接: https://upms.nmgggfw.cn/page-ykdweb/indexfuyi.jsp?appName=NMGKJDXBTYXY 体检费等其他费用交费链接:

http://jfpt.btmc.edu.cn/payment/login.jsp

# 一、网页操作流程

第1步 打开网站登录地址(通过这个地址只能进行学费和住宿费缴纳): https://upms.nmgggfw.cn/page-ykd-web/indexfuyi.jsp?appName=NMGKJDXBTYXY

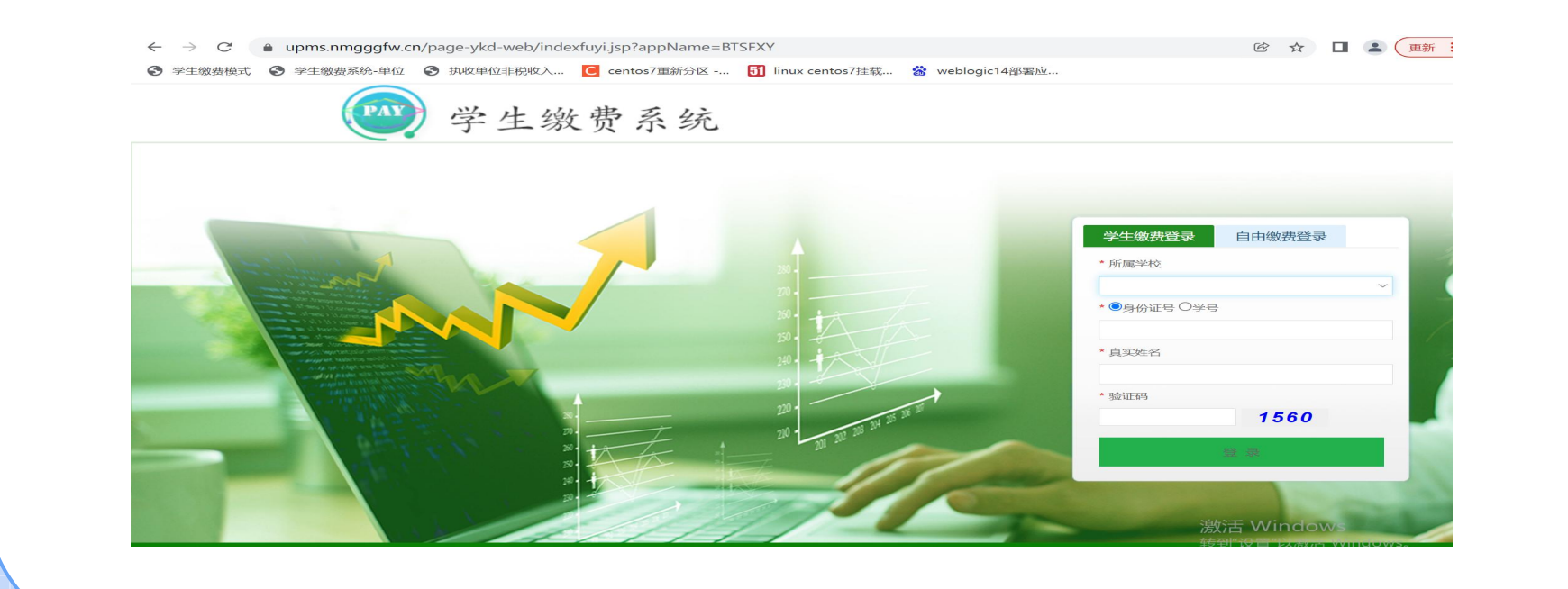

第2步(登录):选择本校学生登录,输入学号或身份证号、真实姓名、 验证码,点击登录。登录进去后,显示该学生的基本信息

| 能菜单 > |                        |                                            |                                                                                                    |
|-------|------------------------|--------------------------------------------|----------------------------------------------------------------------------------------------------|
| 费处理   | 用户信息                   |                                            |                                                                                                    |
| 费记录   | 学生学号                   | 2021                                       |                                                                                                    |
|       | 身份证号                   | 15***********36                            |                                                                                                    |
|       | 学生姓名                   | Ξſ                                         |                                                                                                    |
|       | 学校名称                   | and the second second second               |                                                                                                    |
|       | 学院名称                   | 计算机                                        |                                                                                                    |
|       | 系名称                    | 计算机                                        | ● 本語 建築業 医尿管管理 医尿管管理 医尿管管理 医尿管管理 医尿管管理 医尿管管理 医尿管管理 医尿管管理 医尿管管理 医尿管管理 医尿管管理 医尿管管理 医尿管管理 医尿管管理 医尿管管理 医尿管管理 医尿管管理 医尿管管理 医尿管管理 医尿管管理 医尿管管理 医尿管管理 医尿管管理 医尿管管理 医尿管管理 医尿管管理 医尿管管理 医尿管管理 医尿管管理 医尿管管理 医尿管管理 医尿管管理 医尿管管理 医尿管管理 医尿管管理 医尿管管理 医尿管管理 医尿管管理 医尿管管理 医尿管管理 医尿管管理 医尿管管理 医尿管管理 医尿管管 医尿管管 |
|       | 班级                     | 计算机应用1班                                    |                                                                                                    |
|       | 年級                     | 2 进行徽费                                     |                                                                                                    |
|       |                        |                                            |                                                                                                    |
|       | : 茶体版口23-55_00-00词牌()  | 1823、大业的同家结工注境开做地限发,加速做地注力系统工业公司指示提供。      |                                                                                                    |
|       | ■ ※約184日52:22~00:00回於1 | 山の方、江山の川口がのカンズに大変な加め方、以高級ない自在かれ正常に占有効可能です。 |                                                                                                    |

第3步(选择项目):点击"进行缴费"或"缴费处理",进入缴费处理 界面,显示学生欠费信息,选择缴费项目(缴费金额是否可以修改是后台 设置,如置灰状态则不允许修改,非置灰状态可以自行修改),点击【支 付】,弹出缴费确认提示框,确认无误后点击【确定】按钮

| 功能菜单 |      |                |              |               |         |         |          | -114 24- |                              |                                     |                |                  |                      |                 |                 | ^                    |
|------|------|----------------|--------------|---------------|---------|---------|----------|----------|------------------------------|-------------------------------------|----------------|------------------|----------------------|-----------------|-----------------|----------------------|
| 缴费处理 | 缴费;  | 项目             |              |               |         |         | C        |          | 3 缴费项目                       |                                     |                |                  |                      |                 |                 |                      |
| 缴费记录 |      | 度長             | 收费区间         | 收费顶目名称        | 应缴金额(元) | 车增余额(元) | 是否财政直缴项目 |          | 序号                           | 订单号<br>BTZY20220322099150           | 欠费年份<br>201903 | 收费项目代码<br>QTJF02 | <b>收费项目名称</b><br>保险费 | 欠费金额(元)<br>0.67 | 繳费金額(元)<br>0.01 | <b>是否财政直缴项目</b><br>否 |
|      |      | 1              | 202007       | 普通高中、中专学费、住宿费 | 0.11    | 0.11    | 是        |          | 合计: <mark>0.</mark> (        | 01元                                 |                |                  |                      |                 |                 |                      |
|      |      | 2              | 201903       | 本科学费          | 4999.69 | 4999.69 | 是 (      | 合计       | 选择支付方式                       | >                                   |                |                  |                      |                 |                 |                      |
|      |      |                |              |               |         |         |          |          | 📷 統一公                        | 公共支付(财政支付)                          |                | ۲                |                      |                 |                 |                      |
|      |      |                |              | 100           |         |         |          | i 财政     | 注意事项:<br>1.请在10分钟<br>2.编行上资金 | 呐完成支付,超时支付可能会导致<br>——日扣款成功后,请勿重复发起去 | /繳费异常!         |                  |                      |                 |                 |                      |
|      | 合    | <b>†:</b> 0.01 |              |               |         |         | 支付       |          | 2-10/1 / P.O.B.              |                                     | 12.            |                  |                      |                 |                 |                      |
|      |      |                |              |               |         |         |          |          |                              |                                     |                |                  |                      |                 |                 |                      |
|      | i 财政 | 直缴项目与非)        | 财政直缴项目不能同时缴纳 | ), 清注意,       |         |         | ×        |          |                              |                                     |                |                  |                      |                 |                 | 橋定 取消                |

第4步(结果查询):支付完成后,系统会自动返回到缴费记录查询界面,也可以主动点击左侧菜单"缴费记录"查询缴费状态

| ■ 功能带单 、 | <b>合</b> 首词 | 页 缴费记录 🔋                       |                    |                     |                    |    |                 |      |                 |
|----------|-------------|--------------------------------|--------------------|---------------------|--------------------|----|-----------------|------|-----------------|
|          |             | 起始日期 2022-02-14                | 截止日期               | 2022-03-16          | 订单状态               | 全部 | ▼ 査询            | 重置   |                 |
| 劉费记录     |             | 订单流水号                          | 订单金额               | 订单生成时间              | 身份证                | 姓名 | 处理描述            | 支付方式 | 操作              |
|          | +           | 110100032022031609231100001425 | 0.04               | 2022-03-16 09:23:11 | 150104199410284136 | Ŧ  | 已完成 (已通知学校)     | 银联支付 | X. <u>查看电子票</u> |
|          | ÷           | 110100032022031518533900001423 | 0.01               | 2022-03-15 18:53:39 | 150104199410284136 | Ŧ  | 已完成 (已通知学校)     | 微信支付 | × <u>查看电子票</u>  |
|          | +           | 110100032022031519030100001424 | 0 <mark>.74</mark> | 2022-03-15 19:03:01 | 150104199410284136 | Ŧ  | 已关闭 (未扣款, 订单过期) |      |                 |
|          | +           | 110100032022031518455000001422 | 0.11               | 2022-03-15 18:45:50 | 150104199410284136 | ±′ | 已关闭 (未扣款, 订单过期) |      |                 |
|          | ÷           | 110100032022031518305000001421 | 0.75               | 2022-03-15 18:30:50 | 150104199410284136 | Ŧ  | 已关闭 (未扣款,订单过期)  |      |                 |
|          | +           | 110100032022031517595800001420 | 0.75               | 2022-03-15 17:59:58 | 150104199410284136 | 王1 | 已关闭 (未扣款, 订单过期) |      |                 |

第1步:用微信"扫一扫"功能扫描学校提供的二维码,进入如下登录 界面,学生扫描缴费系统二维码(通过这个地址只能进行学费和住宿 费缴纳):

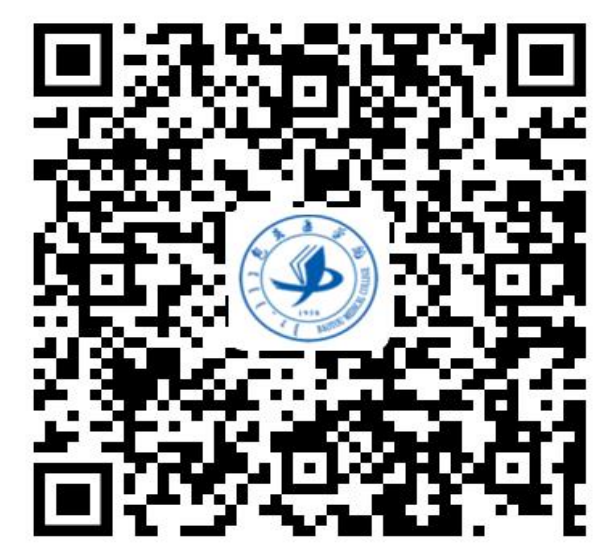

第2步:选择学校和登录方式,输入学号或身份证号及学生姓名点击 【登录】,登录成功后进入首页,点击下方"缴费"

|       | PAY 学生缴费系统 |     |
|-------|------------|-----|
| 所属学校: | 75         | ē • |
| 登录方式: | 学号         | ~   |
| 证件号码: | 请输入学号或身份证号 |     |
| 学生姓名: | 请输入姓名      |     |
|       |            |     |
|       | 受录         |     |
|       |            |     |
|       |            |     |

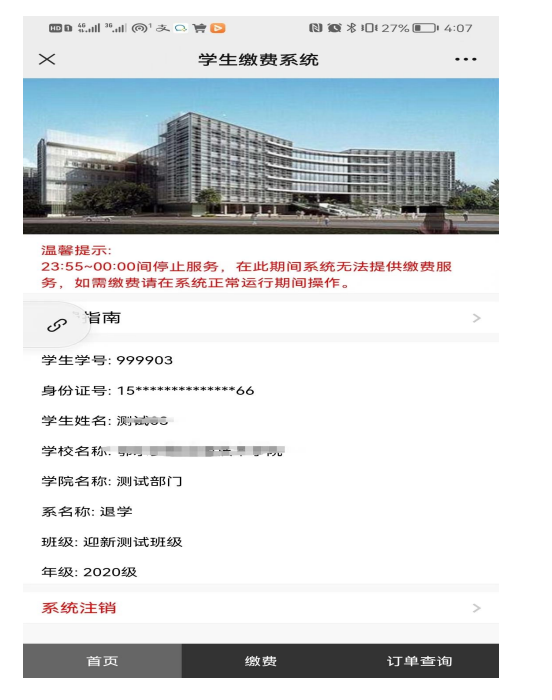

第3步:进入缴费界面,选择缴费项目(缴费金额是否可以修改是后台 设置,如置灰状态则不允许修改,非置灰状态可以自行修改)点击 【下一步】,订单确认界面点击【提交订单】

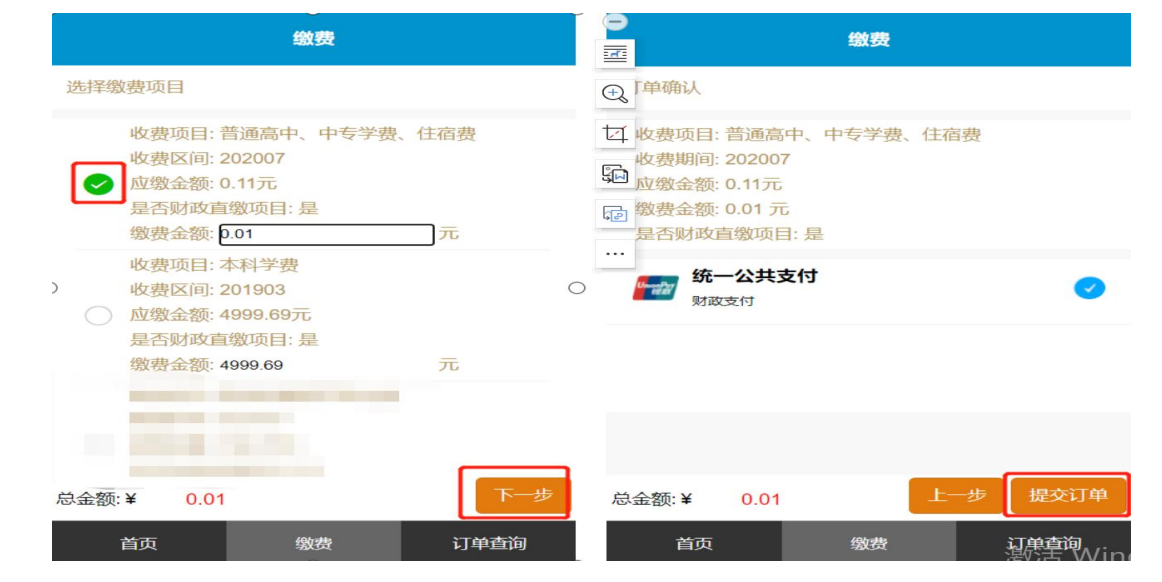

第4步:支付完成后会自动跳转到订单查询界面,查看支付结果

|        | 历史订单                          |    |
|--------|-------------------------------|----|
| 查询结果(3 | 6)                            |    |
| 订单号    | 11010003202203221504470000143 | 3  |
|        | 付款金额<br>¥0.01元                |    |
| 订单时间:  | 2022-03-22 15:04:47           |    |
| 状 态    | 已完成 (已通知学校)                   |    |
| 支付方式   | 银联支付                          |    |
| 查看账单详  | 精                             | >  |
|        | 查看电子票                         |    |
| 订单号    | 11010003202203221031000000142 | 9  |
|        | 付款金额<br>¥0.01元                |    |
| 订单时间:  | 2022-03-22 10:31:00           |    |
| 状 态    | 已完成 (已通知学校)                   |    |
| 支付方式   | 他信支付                          | _  |
| 首页     |                               | 查询 |

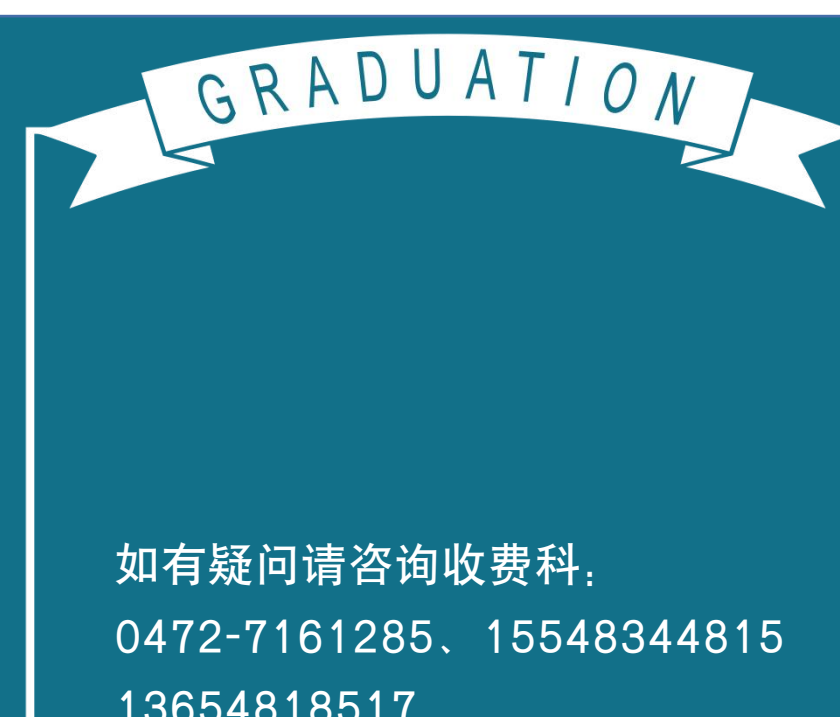